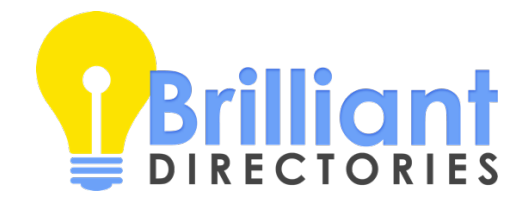

## Join Landing Page for Professionals

Instructions

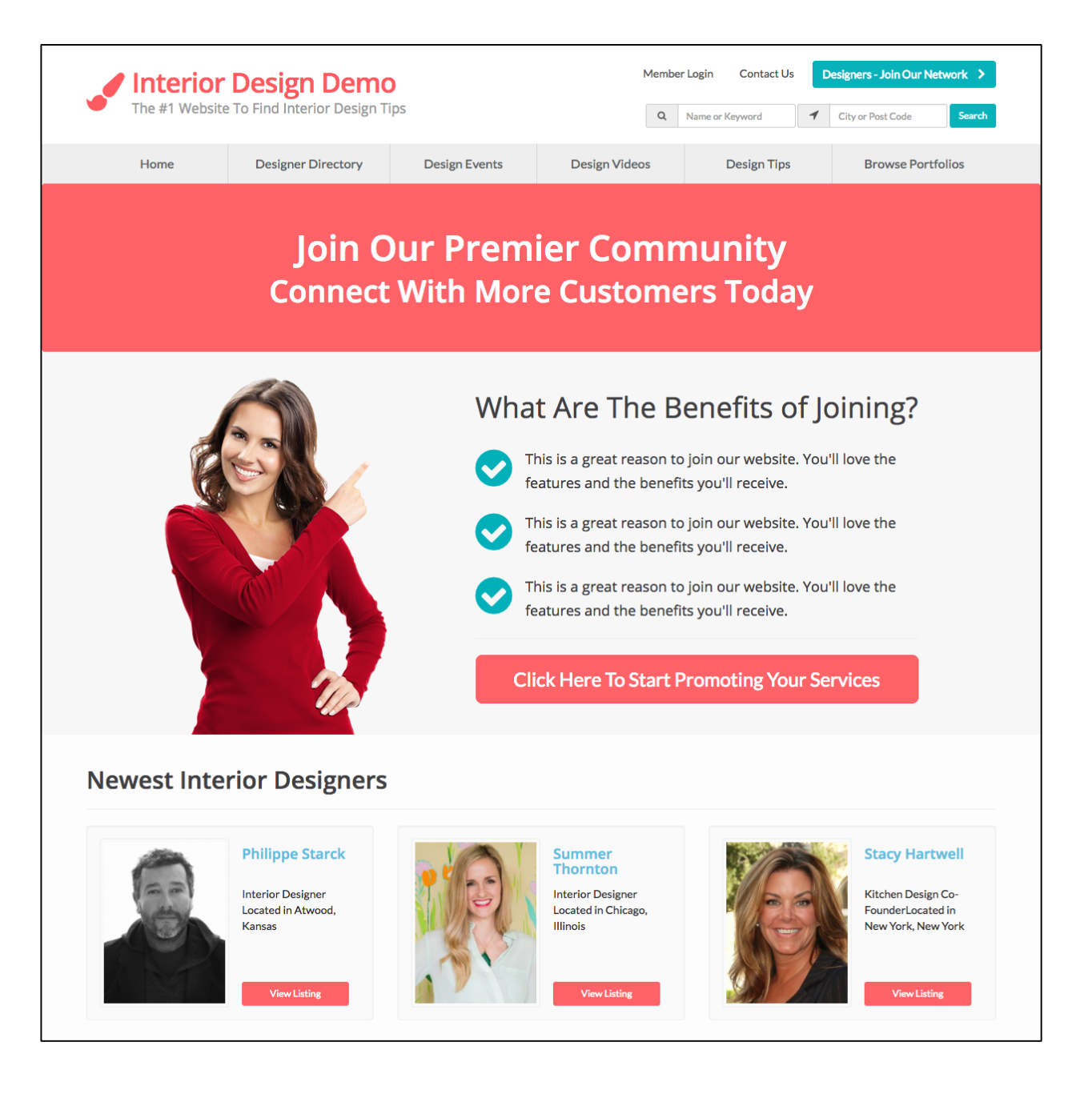

- 1. In your Brilliant Directories website's admin panel, navigate to **Toolbox** > **Widget Manager**.
- 2. Create a new widget by clicking the New Widget button.

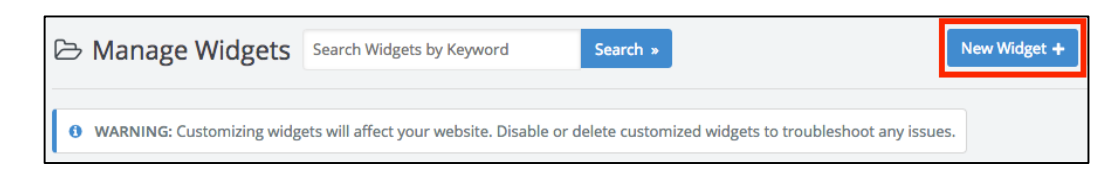

3. Name your widget Join Landing Page.

| Add Widget    | Save Cha | inges |
|---------------|----------|-------|
| * Widget Name |          |       |
| * Widget Type |          |       |
| Widget        |          | \$    |

4. Copy and paste the following code into the HTML text area:

```
<!-- PAGE BANNER -->
<div class="content-container">
 <div class="alert nomargin bg-primary">
    <div class="clearfix clearfix-lg"></div></div>
     <div class="container">
         <div class="row">
             <div class="pagehead nomargin">
                 <h1>
                     Join Our Premier Community
                 </h1>
                 <h2 class="nomargin">
                     Connect With More Customers Today
                 </h2>
             </div>
         </div>
     </div>
     <div class="clearfix clearfix-lg"></div></div>
 </div>
</div>
<!-- PAGE BODY CONTENT -->
<div class="content-container tpad" style="background: #f7f7f7;color:#404042;">
 <div class="container">
     <div class="row">
         <div class="col-md-6 col-md-push-5">
             <div class="clearfix clearfix-lg"></div></div>
             <h2 class="h1 bpad">
                 What Are The Benefits of Joining?
             </h2>
             <i class="fa fa-check-circle fa-3x text-success pull-left" aria-</pre>
hidden="true"></i>
                 This is a great reason to join our website. You'll love the features and
the benefits you'll receive.
```

```
<i class="fa fa-check-circle fa-3x text-success pull-left" aria-</pre>
hidden="true"></i></i>
                This is a great reason to join our website. You'll love the features and
the benefits you'll receive.
             <i class="fa fa-check-circle fa-3x text-success pull-left" aria-</pre>
hidden="true"></i></i>
                This is a great reason to join our website. You'll love the features and
the benefits you'll receive.
             <hr>>
             <!-- LINK TO CHECKOUT PAGE -->
             <a class="btn btn-xl btn-primary tmargin btn-block" href="/checkout/3">
                Click Here To Start Promoting Your Services
             </a>
         </div>
         <!-- PAGE HERO IMAGE -->
         <div class="col-md-4 col-md-pull-5">
             <img class="tmargin tpad" src="/images/large_mascot.png">
         </div>
    </div>
 </div>
</div>
<!-- DISPLAY RECENT MEMBERS WIDGET -->
[widget=Bootstrap Theme - Display - Recent Members]
```

| Vidget Name                                                                                                    |                                                                                                    |      |
|----------------------------------------------------------------------------------------------------|----------------------------------------------------------------------------------------------------|------|
| bin Landing Page                                                                                                    |                                                                                                    |      |
| Vidget Type                                                                                                    |                                                                                                    |      |
| lidget                                                                                                    |                                                                                                    |      |
| HTML CSS Javascript                                                                                                    |                                                                                                    |      |
| The HTML box supports: HTML, CSS, Javascript and PHP. NOTE: you can not creat                                                                                                    | ate php functions in the widget editor                                                                                                    |      |
| <pre>2 <div class="content-container"><br/>3 <div class="alert nomargin bg-primary"><br/>4 <div class="clarfix clarfix-lg"></div><br/>5 <div class="container"><br/>6 <div class="container"><br/>7 <div class="container"><br/>8 </div><br/>8 </div></div></div></div></pre>                 |                                                                                                    |      |
| 9 <h1>           10         Join Our Premier Community           11         </h1> 12 <h1>           13         <h2 class="nomargin">           14         Connect With More Customers Today           15</h2></h1>                                                                            |                                                                                                    |      |
| 10<br>18<br>19<br>20 <div class="clearfix clearfix-lg"></div><br>21<br>22                                                                                                    |                                                                                                    |      |
| <pre>23 &lt;1 PAGE BODY CONTENT&gt; 25 <div class="content-container tpad" container"="" style="background: #f7f7f7;colo 26 &lt;div class="> 27 <div class="container"> 28 <div class="col-md-6 col-md-push-5"> 29 <div class="clearfix clearfix clearfix-1c"></div> </div></div></div></pre> | x:#404042;">                                                                                                    |      |
|                                                                                                    |                                                                                                    |      |
| idget=Join Landing Page] Copy y shortcode to render this widget anywhere on your website                                                                                                    | php echo widget("Join Landing Page","",\$w(website_id],\$w);?<br>Copy PHP version of shortcode to render this widget anywhere on your website | Сору |
|                                                                                                    |                                                                                                    |      |
| Save                                                                                                    | e Changes                                                                                                    |      |

- 5. Within the code you pasted into the *HTML* section of the widget, feel free to replace any of the **plain text only** such as: Join Our Premier Community
- 6. Click the small **Copy** button on the left side of your screen to copy the widget's shortcode.

| dd Widget                                                                                                    | Save Cha                                                                                                    | nges |
|----------------------------------------------------------------------------------------------------|----------------------------------------------------------------------------------------------------|------|
| Widget Name                                                                                                    |                                                                                                    |      |
| Join Landing Page                                                                                                    |                                                                                                    |      |
| Widget Type                                                                                                    |                                                                                                    |      |
| Widget                                                                                                    |                                                                                                    | ¢    |
| HTML CSS Javascript                                                                                                    |                                                                                                    |      |
| <pre>1 &lt;1 PAGE BANNER&gt; 2 <div class="content-container"> 3 <div class="content-container"> 4 </div> 4 </div> 5  6  7  7  7  7  7  7  7  7  7  7  7  7  7  7  7  7  7  7  7  7  7  7  7  7  7  7  7  7  7  7  7  7  7  7  7  7  7  7  7  7  7  7  7  7  7  7  7  7  7  7  7  7  7  7  7  7  7  7  7  7  7  7  7 <th></th><th></th></pre> |                                                                                                    |      |
| [widget=Join Landing Page]<br>nov shortonde to render this wideet answhere on your website                                                                                                    | Copy  Sphp echo widget("Join Landing Page", "", \$w{website_id}, \$w}; ?> Copy PHP version of chorcode to render this widget anothere on your website |      |
|                                                                                                    | Save Changes                                                                                                    |      |

7. Click the Save Changes button to save this new widget.

| [widget=Join Landing Page]<br>Copy shortcode to render this widget anywhere on your website | Сору | <pre><?php echo widget("Join Landing Page","",\$w(website_id],\$w);?> Copy PHP version of shortcode to render this widget anywhere on your website</pre> | Сору |  |
|---------------------------------------------------------------------------------------------|------|----------------------------------------------------------------------------------------------------|------|--|
| Save Changes                                                                                |      |                                                                                                    |      |  |

8. In your Brilliant Directories website's admin panel, navigate to **Content** > **Create Web Page**.

9. Assign a URL to this new web page, such as: join-the-community

| Add New Web Page                                                | New Web Page +                                                                                                    |
|-----------------------------------------------------------------|----------------------------------------------------------------------------------------------------|
| Enter Page Title Here (H1)                                      | Save Web Page                                                                                                    |
| Enter Sub Title Here (H2)                                       | Page Type                                                                                                    |
| Permalink URL:<br>http://interiordesignersdemo.directoryup.com/ | content 🔶                                                                                                    |
| Upload Image +                                                  | Internal Nickname                                                                                                    |
| $ \begin{array}{cccccccccccccccccccccccccccccccccccc$           | Show Sidebar? Sidebar Position<br>No Sidebar (full widt ) Left )<br>Sidebars will ONLY display when the<br>Page Type is set to "Content" & "Full-Width Page"<br>is not checked below<br>Breadcrumb |
|                                                                 | Display Options Hide Header Hide Footer Hide Header Links NoIndex, NoFollow Hide Main Menu Members-Only Page Full-Width Page * Page Type must be set to "CONTENT"                                  |

10. In the large content area, paste the widget's shortcode that you copied in Step 6.

| Add New Web Page                                     | New Web Page +                                                                                                    |
|------------------------------------------------------|----------------------------------------------------------------------------------------------------|
| Enter Page Title Here (H1)                           | Save Web Page                                                                                                    |
| Enter Sub Title Here (H2) Permalink URL:             | Page Type                                                                                                    |
| Upload Image +                                       | Internal Nickname                                                                                                    |
| $\begin{array}{cccccccccccccccccccccccccccccccccccc$ | Show Sidebar? Sidebar Position<br>No Sidebar (full widt + Left +<br>Sidebars will ONLY display when the<br>Page Type is set to "Content" & "Full-Width Page"<br>is not checked below |
|                                                      | Display Options<br>Hide Header Hide Footer<br>Hide Header Links NoIndex, NoFollow<br>Hide Main Menu Members-Only Page<br>Full-Width Page<br>* Page Type must be set to "CONTENT"     |

11. In the page's Display Options, check the box next to Full-Width Page.

| Add New Web Page                                                                                                    | New Web Page +                                                                                                    |
|----------------------------------------------------------------------------------------------------|----------------------------------------------------------------------------------------------------|
| Enter Page Title Here (H1)                                                                                                    | Save Web Page                                                                                                    |
| Enter Sub Title Here (H2)                                                                                                    | Page Type                                                                                                    |
| Permalink URL:<br>http://interiordesignersdemo.directoryup.com/                                                                            | content 🗘                                                                                                    |
| Upload Image +                                                                                                    | Internal Nickname                                                                                                    |
| ✓ $\Im$ $C$ $B$ $I$ $\bigcup$ $Ti$ $\bullet$ $\P$ $\bullet$ $≡$ $≡$ $≡$ $≡$ $≡$ $≡$ $≡$ $=$ $\bullet$<br>≅ $< >[widget=Join Landing Page]$ | Show Sidebar? Sidebar Position<br>No Sidebar (full widl + Left +<br>Sidebars will ONLY display when the<br>Page Type is set to "Content" & "Full-Width Page"<br>is not checked below<br>Breadcrumb                          |
|                                                                                                    | Display Options         Hide Header       Hide Footer         Hide Header Links       NoIndex, NoFollow         Hide Main Menu       Members-Only Page         Full-Width Page         * Page Type must be set to "CONTENT" |

12. Click the **Save Web Page** button to save the page and set it live on your website.

| Add New Web Page                                                                                                    | New Web Page +                                                                                                    |
|----------------------------------------------------------------------------------------------------|----------------------------------------------------------------------------------------------------|
| Enter Page Title Here (H1)                                                                                                    | Save Web Page                                                                                                    |
| Enter Sub Title Here (H2) Permalink URL: http://interiordesignersdemo.directoryup.com/ Upload Image +                                                                                                    | Page Type<br>content \$<br>Internal Nickname                                                                                                    |
| $\checkmark$ $\bigcirc$ $B$ $I$ $U$ $TI \bullet \bullet$ $\P \bullet \equiv \bullet \equiv \equiv \equiv \equiv \equiv = \bullet \circ$ $\blacksquare$ $\checkmark$ $\blacksquare$ $\checkmark$ [widget=Join Landing Page] | Show Sidebar? Sidebar Position<br>No Sidebar (full wid!<br>Sidebars will ONLY display when the<br>Page Type is set to "Content" & "Full-Width Page"<br>is not checked below<br>Breadcrumb                                 |
|                                                                                                    | Display Options         Hide Header       Hide Footer         Hide Header Links       NoIndex, NoFollow         Hide Main Menu       Members-Only Page         Full-Width Page       * Page Type must be set to "CONTENT" |

13. You can now add this page your website's main menu, link to it in your email newsletters, post the link to this page on your social media accounts, and more.